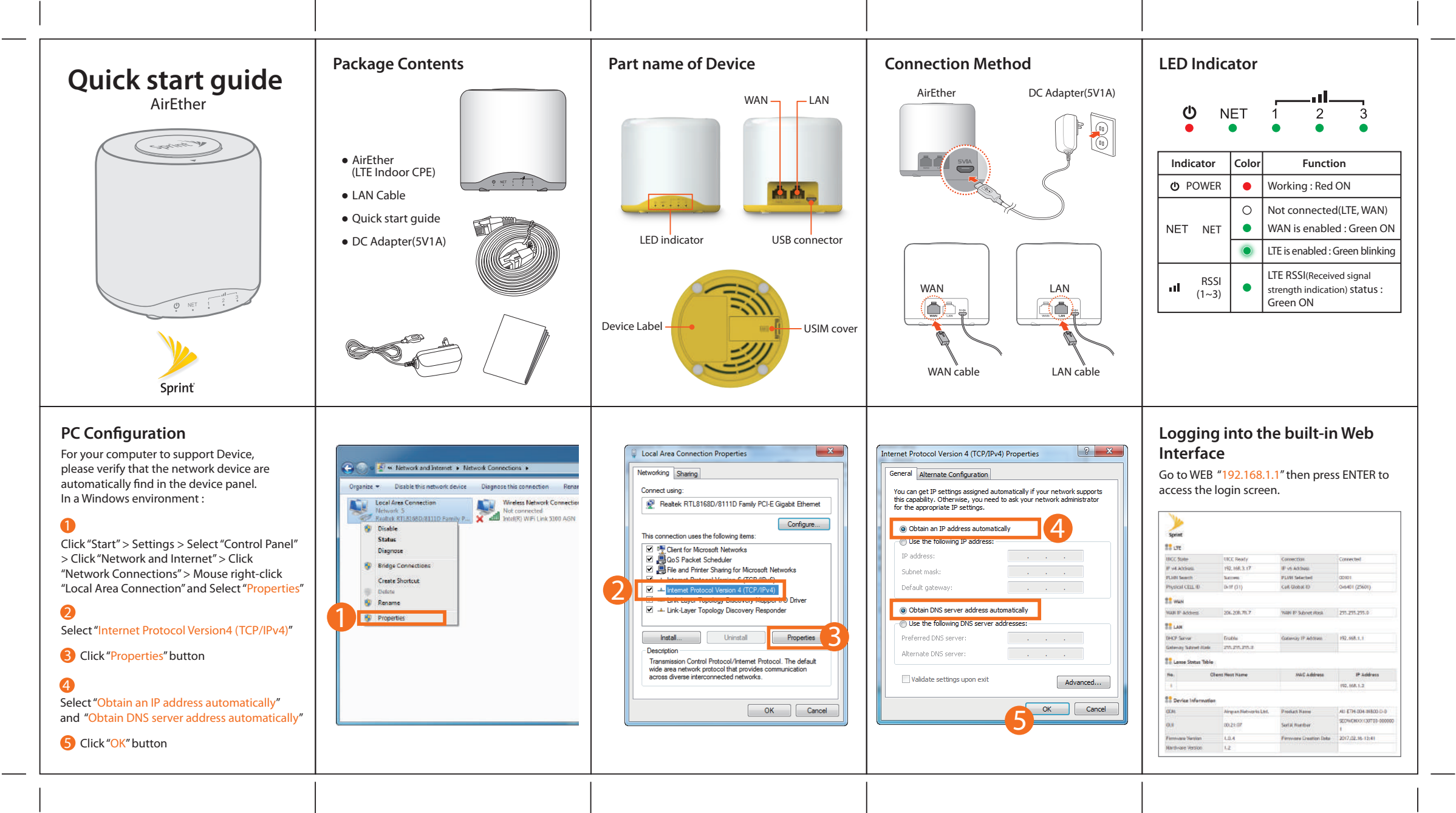

| <ul> <li>Frouble Shooting</li> <li>Refer to the following if you are having trouble connecting to the Internet : <ol> <li>Check if the POWER LED is illuminated.</li> <li>Check if the LED of LTE is illuminated.</li> <li>For LAN port, check if the lamp of the port connected to the PC is illuminated.</li> <li>Check the IP address of PC.</li> <li>For Windows 7/8/10</li> <li>Run [Command Prompt] and enter the [ipconfig] command to check the [IP address].</li> <li>If IP Address is not normal – Set the IP Address of the PC manually.</li> <li>For Windows 7/8/10</li> <li>Start &gt; Control Panel &gt; Network and Internet &gt; Network Connections &gt; Mouse right-click &gt; Local Area Connection and Select Properties</li> <li>Click (Use the following IP address].</li> <li>Click [Use the following IP Address, [255.255.255.0] for Subnet Mask, and [192.168.1.1] for Default Gateway.</li> </ol></li></ul> | <ul> <li>Glick [Use the following DNS Server Address].</li> <li>For [Preferred DNS Server], enter the communication company server of each country.</li> <li>Click (DK), Click [OK] again in the [Local Area Connection Properties] window.</li> <li>For MAC OS X</li> <li>From the "Apple" menu, Choose "System Preference"</li> <li>Click on the [Network] icon in the [Internet &amp; Network] category.</li> <li>Click on the [Ethernet] option from the left hand side of the Network setting window.</li> <li>Select [Manually] option from the [Configure] drop-down menu.</li> <li>Enter [192.168.1.2] for IP Address, [255.255.0] for Subnet Mask, and [192.168.1.1] for Default Gateway.</li> <li>For [DNS Server], enter the communication company server of each country.</li> <li>Click (Apply].</li> <li>Run [MS-DOS] or [Command Prompt] and then perform PING Test with [192.168.1.1] Amessage [Reply from 192.168.1.1] and then perform PING Test with [192.168.1.1] command. If the result of the Ping test does not arrive properly, please contact the Customer Support Center.</li> </ul> | <ul> <li>Warranty Information</li> <li>This product is the result of high-class craftsmanship based on strict quality control procedures.</li> <li>In case of Product failure or malfunction during normal usage, your product will be repaired free of charge within the Limited Warranty period.</li> <li>The Consumer shall bear any labor or parts charges not covered by this Limited Warranty.</li> <li>At the request for repair, you must provide the proof of purchase and the warranty.</li> <li>Keep the warranty in a safe location because it is not reissued.</li> <li>The Consumers shall have no coverage or benefits under this Limited Warranty if the Product has been :</li> <li>Subjected to inappropriate use, improper storage, unauthorized repair, unauthorized modifications, neglect abuse, inadequate installation, misuse, damage caused by shipping, etc.</li> <li>Damaged from fire, flooding, windstorm, lighting, earthquake, theft, blown fuse, internet viruses, worms, Trojan Horses, etc.</li> <li>Treated with its Product Serial # removed or defaced.</li> </ul> | <ul> <li>ECC Part 15.105 This equipment has been tested and found to comply with the limits for a class B digital device, pursuant to Part 15 of the FCC Rules. These limits are designed to provide reasonable protection against harmful interference in a residential installation. This equipment generates uses and can radiate radio frequency energy and, if not installed and used in accordance with the instructions, may cause harmful interference to radio communications. However, there is no guarantee that interference will not occur in a particular installation. If this equipment does cause harmful interference or television reception, which can be determined by turning the equipment off and on, the user is encouraged to try to correct the interference by one or more of the following measures: <ul> <li>Reorient or relocate the receiving antenna.</li> <li>Increase the separation between the equipment and receiver.</li> <li>Connect the equipment into an outlet on a circuit different from that to which the receiver is connected.</li> <li>Consult the dealer or an experienced radio/TV technician for help.</li> </ul> ECC Part 15.19 This device complies with part 15 of the FCC Rules. Operation is subject to the condition that this device does not cause harmful interference. FCC Part 15.21 Changes or modifications not expressly approved by the manufacturer (or party responsible) for compliance could void the user's authority to operate the equipment "This equipment should be installed and operated with minimum 20 cm between the radiator and your body."</li></ul> | Purchase date         Quality warranty         Seller         Telephone number         Consumer       Address         Telephone number         Ernail |
|----------------------------------------------------------------------------------------------------|----------------------------------------------------------------------------------------------------|----------------------------------------------------------------------------------------------------|----------------------------------------------------------------------------------------------------|----------------------------------------------------------------------------------------------------|
|                                                                                                    |                                                                                                    |                                                                                                    |                                                                                                    |                                                                                                    |

## Method of folding Quick Start Guide

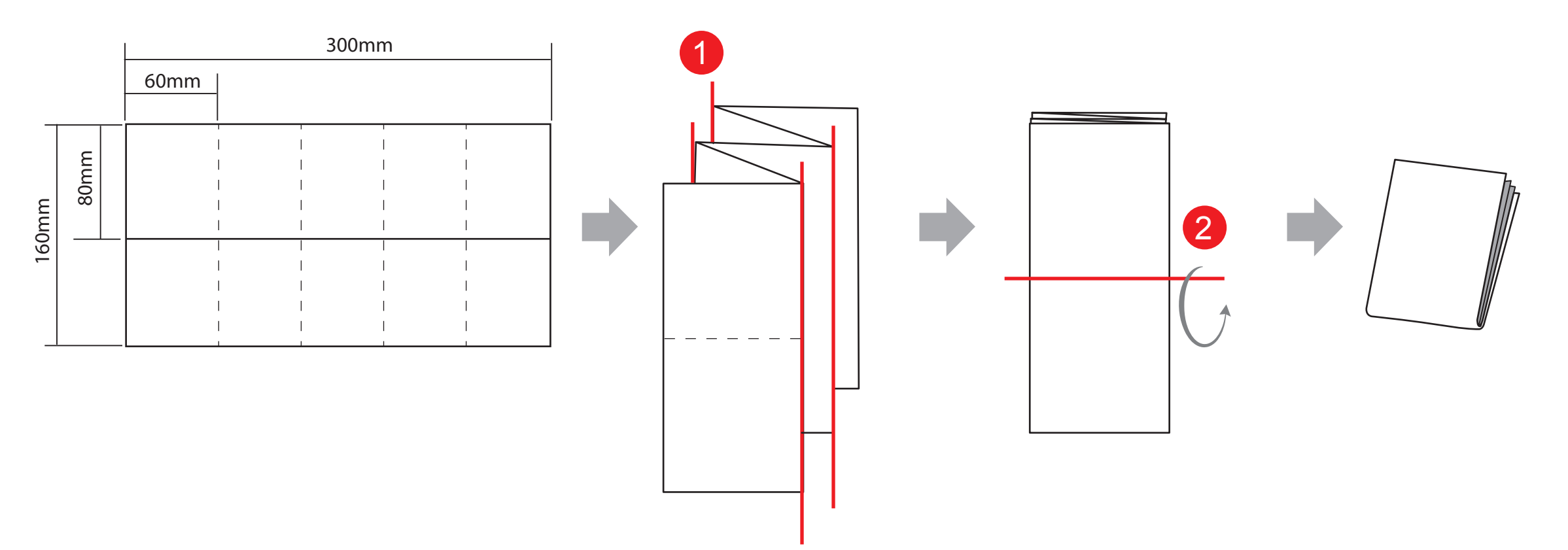